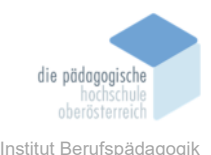

# 8 Microsoft Educator Training – Reisinger Mario

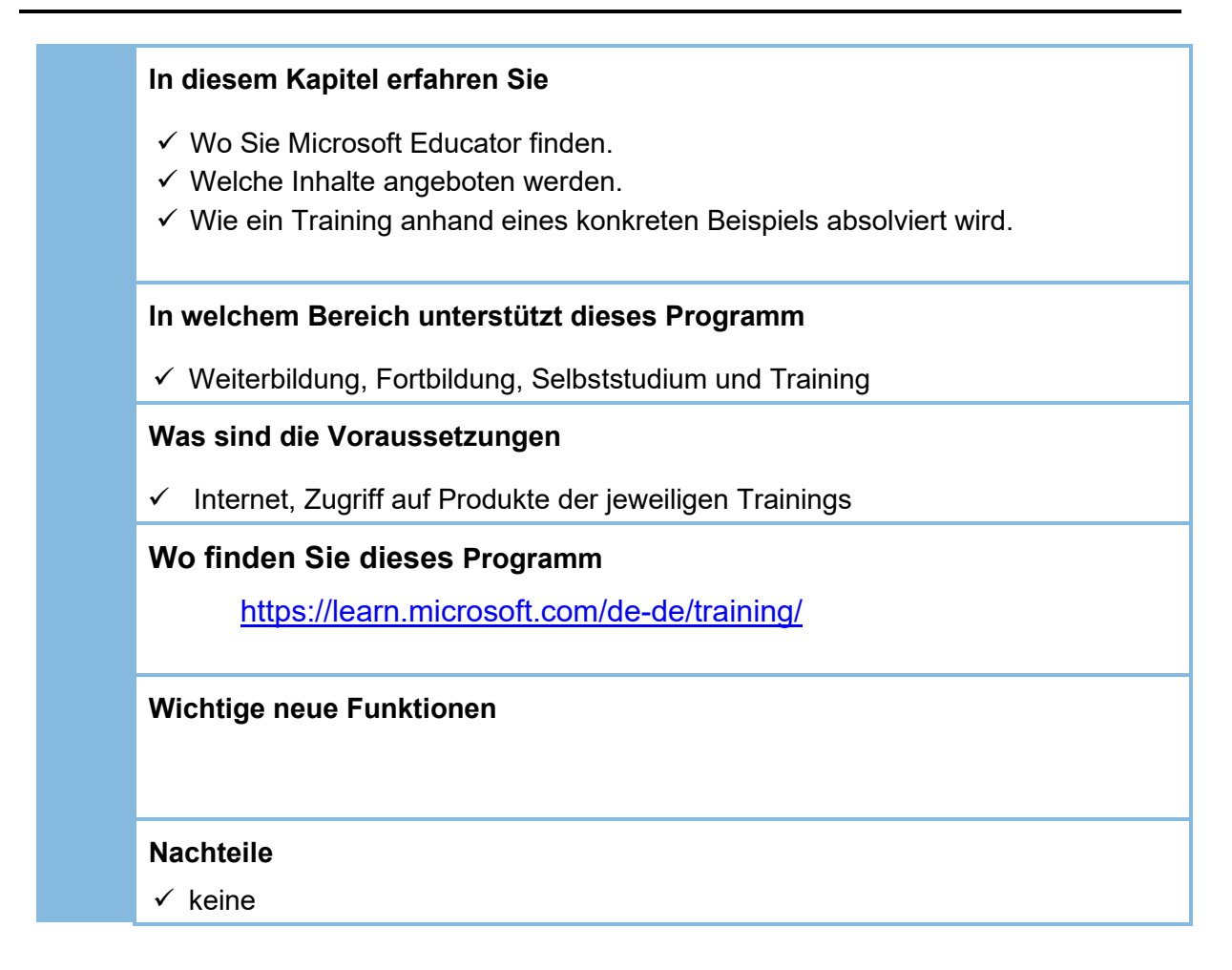

#### Kurzbeschreibung

- Große Auswahl von Online Kursen zu Microsoft Produkten teilweise gratis zu Verfügung
- o Kurs auswählen, speichern, mit Microsoft Konto registrieren
- Registrierungsprozess
- Nach der Anmeldung kann man seinen Lernfortschritt speichern und jederzeit zurückkehren.
- Einblick in einen Lernpfad und einem spezifischen Modul darin

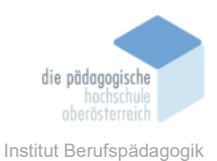

#### Registrierungsprozess

Zuerst wählt man im Registrierungsprozess die für ihn relevanten und interessanten Rollen aus, eine Mehrauswahl ist möglich:

## Interessante Rollen auswählen

| Administrator                            | App-Entwickler                       | 🗸 Data Scientist                |
|------------------------------------------|--------------------------------------|---------------------------------|
| ✓ Datenanalyst                           | Datenbankadministrator               | Datenschutzbeauftragter         |
| Datentechniker                           | DevOps-Techniker                     | Eltern/Erziehungsberechtigte    |
| Entwickler                               | Fachtechnischer Berater              | Geschäftskunde                  |
| Identitäts- und Zugriffsadministrator    | Information Protection-Administrator | KI-Edgetechniker                |
| KI-Techniker                             | Kursteilnehmer                       | Lehrkräfte für Hochschulbildung |
| Lehrkräfte für Primar- und Sekundarstufe | Lösungsarchitekt                     | Network Engineer                |
| Prüfer                                   | Risikomanager                        | Schulleiter                     |
| Security Operations Analyst              | Service Adoption Specialist          | Sicherheitstechniker            |
| Startupgründer*in                        | Supporttechniker                     | Technologiemanager              |
| Unternehmensinhaber                      | ✓ Wirtschaftsanalytiker              |                                 |
|                                          |                                      |                                 |

Ich bin noch nicht sicher.

Nächste

Im Anschluss daran wird man aufgefordert seinen Kenntnisstand auszuwählen, auch hier ist eine Mehrauswahl möglich:

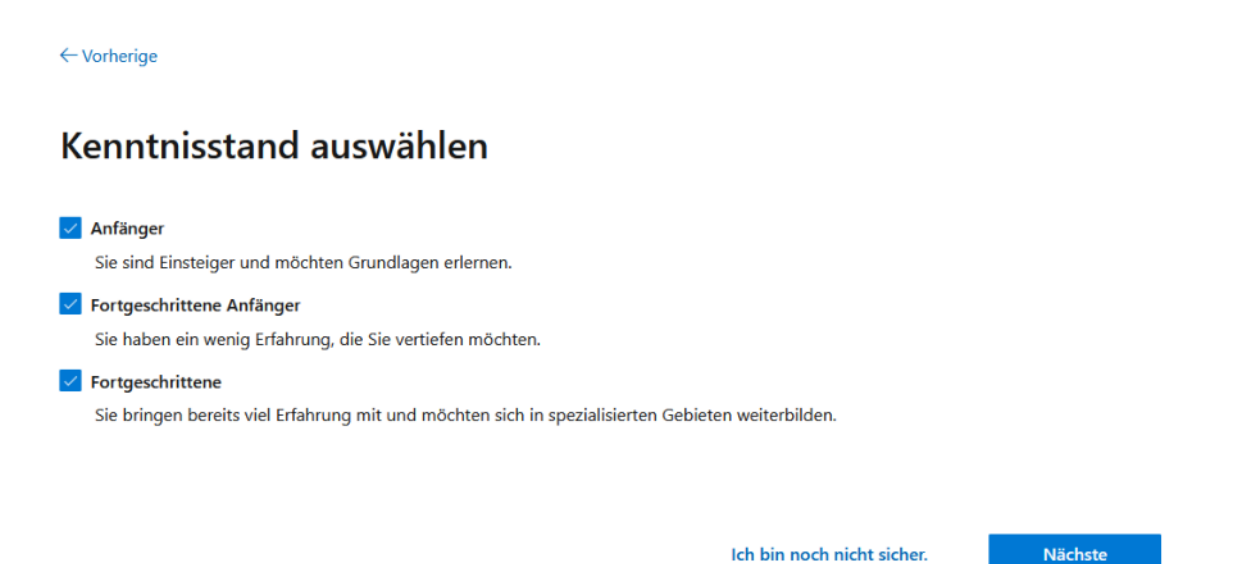

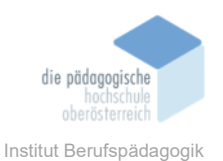

Dann kann man interessante Produkte auswählen die für einen interessant sind. Hat man diese Schritte erledigt, hat man erfolgreich ein Profil auf der Microsoft Learn Plattform erstellt und bekommt nun Vorschläge zu den verschiedenen Kursen und Modulen.

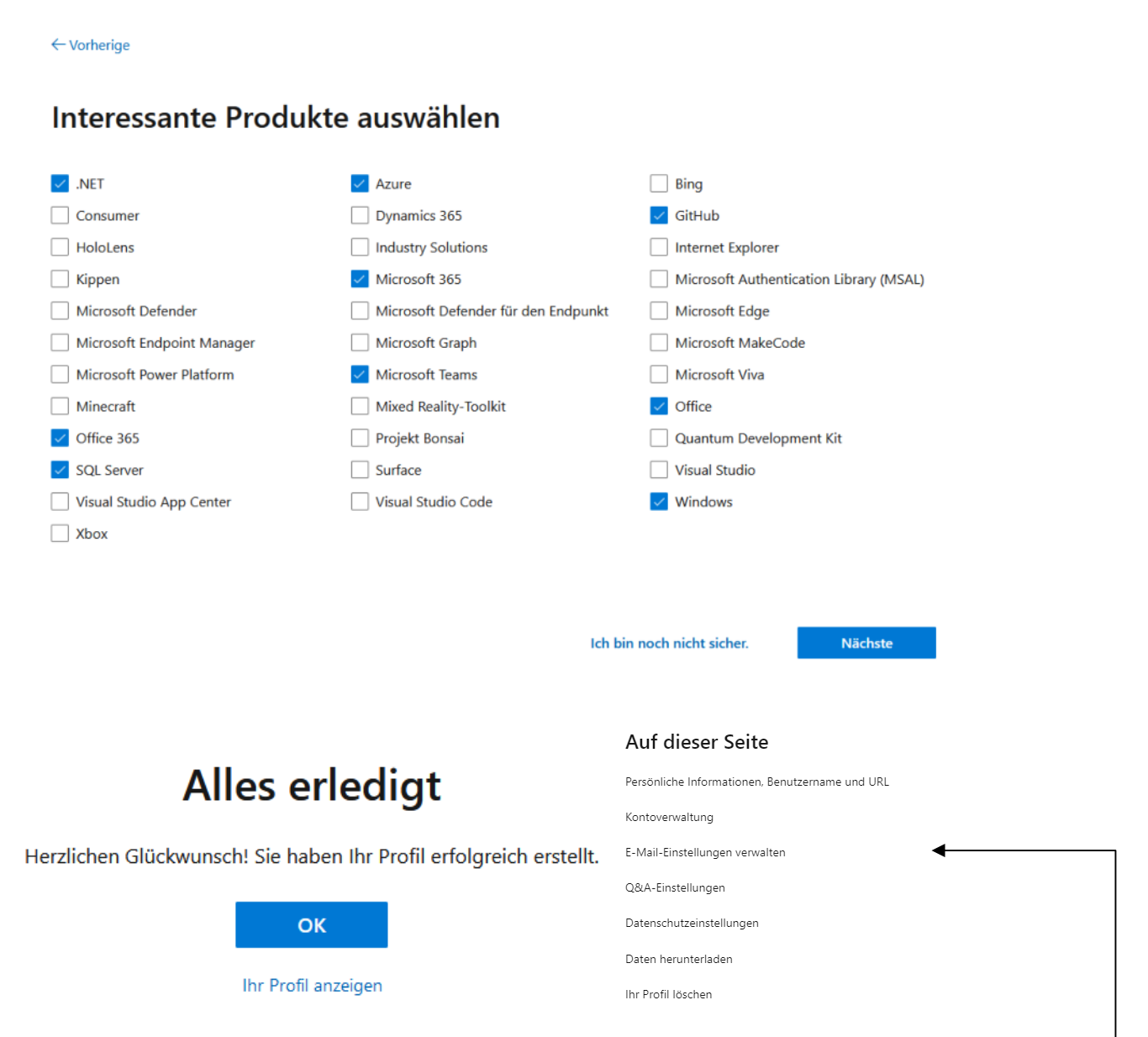

Man kann sein angelegtes Profil dann später noch jederzeit anpassen nach der Registrierung.

Hicrosoft Learn Dokumentation Training Zertifizierungen Q&A Codebeispiele Bewertungen Show Ereignisse

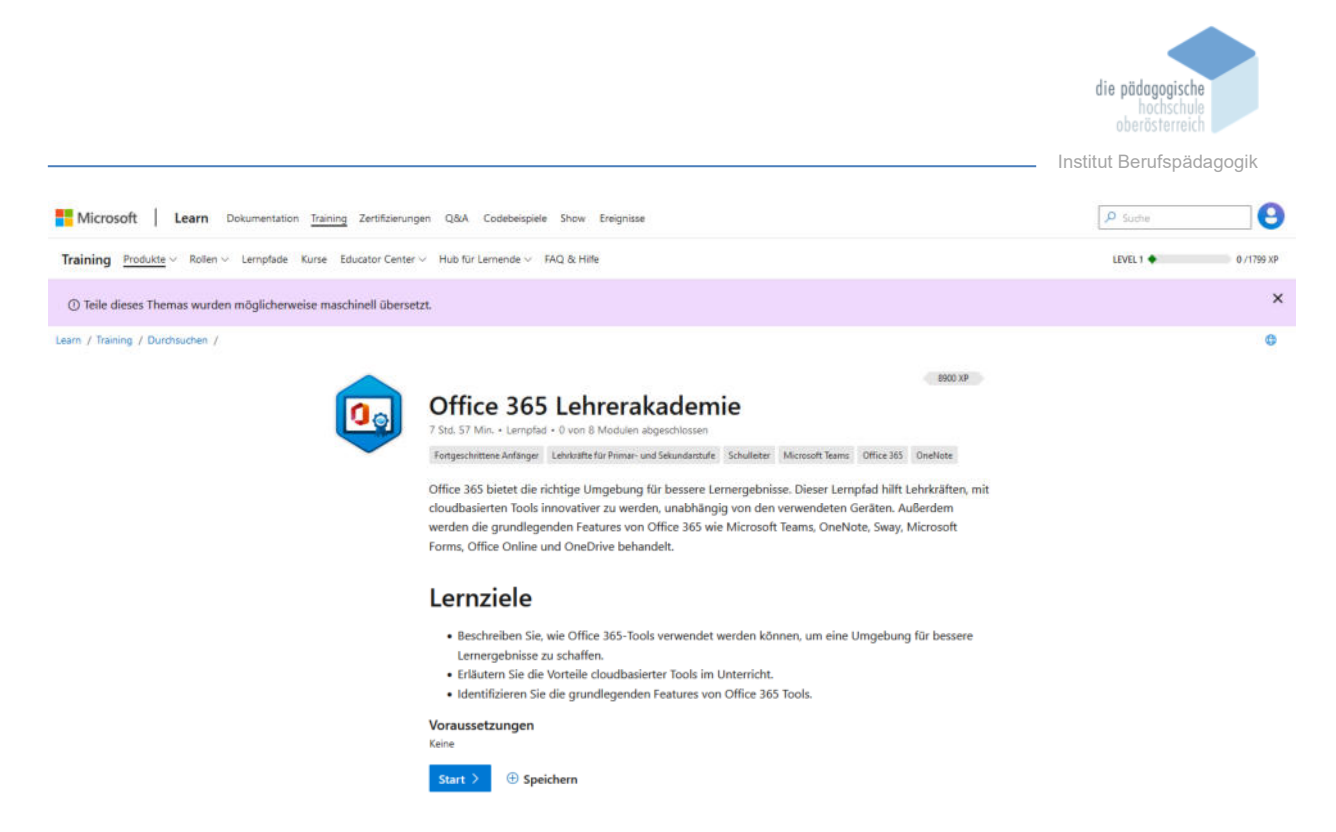

Abbildung 17: Lernpfad Office 365 Lehrerakademie

Dieses Training bietet zum Beispiel verschiedene Module an, die wiederum in Kapitel und kurze Abschnitte gegliedert sind. So kann jeder sein eigenes Lerntempo bestimmen.

Ein Modul aus der Microsoft 365 Teacher Academy (übersetzt Office 365 Lehrerakademie, Abbildung 17) ist zum Beispiel Digitale Geschichtenerzählung mit Microsoft Sway (Abbildung 20). Im Zuge der Beschreibung der Office 365 Lehrerakademie wird dieses Modul im nachfolgenden Kapitel erläutert.

#### Neues seit Ihrem letzten Besuch

| Microsoft 365 Teacher Academy                                                                                                    | Digitale Geschichtenerzählung mit Microsoft Sway                                                                                                    | Microsoft Azure-Grundlagen: Beschreiben von<br>Cloudkonzepten                                                                                                    |
|----------------------------------------------------------------------------------------------------|----------------------------------------------------------------------------------------------------|----------------------------------------------------------------------------------------------------|
| Nächstes Modul: Strukturieren von Teams über Kanäle. Registerkarten. Dateien und Apps                                                                              | 9                                                                                                    | 9                                                                                                    |
| 2% Verwerfen Fortsetzen                                                                                                    | - 21% Verwerfen Fortsetzen                                                                                                    | Verwerfen Start                                                                                                    |
|                                                                                                    |                                                                                                    | 1                                                                                                    |
| /ollständigen Katalog durchsuchen                                                                                                    |                                                                                                    | Alle Aktivitäten anzeiger                                                                                                    |
| foliständigen Katalog durchsuchen                                                                                                    |                                                                                                    | Alle Aktivitäten anzeiger                                                                                                    |
| foliständigen Katalog durchsuchen                                                                                                    | Ihnen könnte Folgendes gefalle                                                                                                    | Alle Aktivitäten anzeiger                                                                                                    |
| foliständigen Katalog durchsuchen                                                                                                    | Ihnen könnte Folgendes gefalle                                                                                                    | Alle Aktivitäten anzeiger                                                                                                    |
| foliständigen Katalog durchsuchen<br>LERNPFAD<br>Microsoft Azure-Grundlagen: Beschreiben von<br>Cloudkonzepten                                                     | Ihnen könnte Folgendes gefalle<br>LERNPFAD<br>Azure-Grundlagen: Beschreiben der Azure-Architektur<br>und -Dienste                                                          | Alle Aktivitäten anzeiger<br>Interessen bearbeite<br>LERNPFAD<br>Azure-Grundlagen: Beschreiben der Azure-Verwaltung<br>und -Governance                                                          |
| Vollständigen Katalog durchsuchen<br>LERNPFAD<br>Microsoft Azure-Grundlagen: Beschreiben von<br>Cloudkonzepten                                                     | Ihnen könnte Folgendes gefalle<br>LERNPFAD<br>Azure-Grundlagen: Beschreiben der Azure-Architektur<br>und -Dienste                                                          | Alle Aktivitäten anzeiger<br>Interessen bearbeite<br>LERNPFAD<br>Azure-Grundlagen: Beschreiben der Azure-Verwaltung<br>und -Governance<br>© 15rd 50 Mp.                                         |
| foliständigen Katalog durchsuchen<br>LERN PFA 0<br>Microsoft Azure-Grundlagen: Beschreiben von<br>Cloudkonzepten<br>© \$2 Min.<br>Azure + Administrator + Anfänger | Ihnen könnte Folgendes gefalle<br>LERNPFAD<br>Azure-Grundlagen: Beschreiben der Azure-Architektur<br>und - Dienste<br>© 3 Std. 23 Min.<br>Azure + Administrator + Anfanger | Alle Aktivitäten anzeiger<br>Interessen bearbeite<br>LERN PFAD<br>Azure-Grundlagen: Beschreiben der Azure-Verwaltung<br>und -Governance<br>© 1 Std. 50 Min.<br>Azure + Administrator + Anfanger |

Abbildung 18: Lernfortschritt begonnener Module und weitere Vorschläge

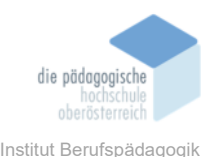

Hat man sich registriert und begonnen einen Lernpfad bzw. ein Modul zu beschreiten, ist es nicht notwendig diesen oder dieses komplett abzuschließen. Der individuelle Lernfortschritt wird gespeichert und steht beim nächsten Mal wieder zur Verfügung. Die Inhalte sind portioniert, ein 60 Minuten Modul ist beispielsweise in 12 Einheiten gegliedert die im Schnitt 5 Minuten dauern (siehe Abbildung 20). Beim nächstmaligen Anmelden auf der Plattform werden die begonnenen Module mit ihrem Lernfortschritt angezeigt wie in Abbildung 18 ersichtlich. Der Lernfortschritt wird als relativer Fortschritt in Prozent angegeben wie in Abbildung 19 ersichtlich. Mit dem Fortsetzen Button gelangt man zur letzten Stelle des Moduls beim letztmaligen Ausführen.

MODUL Digitale Geschichtenerzählung mit Microsoft Sway

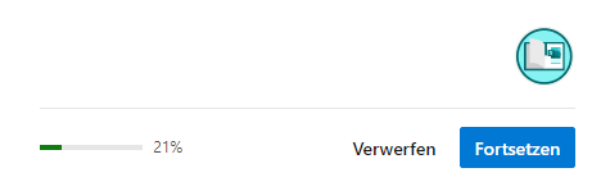

Abbildung 19: Lernfortschritt in Microsoft Sway

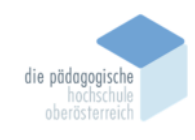

Institut Berufspädagogik

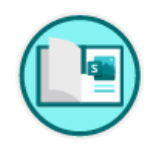

#### Digitale Geschichtenerzählung mit Microsoft Sway

1300 XP

1 Std. • Modul • 0 von 12 Lerneinheiten abgeschlossen

★★★★★ 4.8 (2.616)

Indem sich Lehrkräfte und Lernende auf Inhalte konzentrieren können und sich keine Gedanken über das Format machen müssen, zeigt das Modul "Digitales Geschichtenerzählen mit Microsoft Sway", wie Sway verwendet werden kann, um digitale Geschichten zu erfassen und zu teilen, die in und um den Unterricht herum erzählt werden müssen.

| - Ch |   |   |   |   | 12  |   |   | ~ |
|------|---|---|---|---|-----|---|---|---|
| U    | n | ρ | r | n |     | С | ĸ |   |
| ~    | ~ | ~ | • | ~ | ••• | ~ |   |   |

| l | Einführung<br>3 Min.                     |
|---|------------------------------------------|
|   | Einführung in Sway<br>5 Min.             |
|   | Erstellen eines neuen Sways<br>5 Min.    |
|   | Klassenraum-Newsletter<br>5 Min.         |
|   | Das moderne Forschungspapier<br>5 Min.   |
|   | Gemischte Lernlektionen<br>5 Min.        |
|   | Bildende Künste Präsentation<br>5 Min.   |
|   | Laborjournal<br>5 Min.                   |
|   | Adaptiv und mobil<br>10 Min.             |
|   | Freigeben und zusammenarbeiten<br>5 Min. |
|   | Wissenscheck<br>5 Min.                   |
|   | Zusammenfassung<br>2 Min.                |

① Speichern

Abbildung 20: Modul Digitale Geschichtenerzählung mit Microsoft Sway

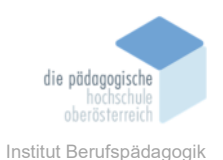

#### Digitale Geschichtenerzählung mit Microsoft Sway

Microsoft Sway kann man verwenden, um es für Storytelling zu nutzen. Beispiele sind interne Newsletter, Blogs, es geht hier um digitales Geschichte erzählen. Es werden Lernziele dargestellt und es gibt den weiterführenden Verweis auf die Fachzeitschriften. Mit dem Weiter Button gelangt man thematisch aufbauend auf die nächste Einheit dieses Moduls (hier zum Beispiel nach der Einführung auf Einführung in Sway, siehe Abbildung 21). Es wird jede Einheit mit der voraussichtlichen Dauer der Absolvierung gekennzeichnet, und so ist es auch für jedermann planbar bzw. lassen sich diese kurzen Einheiten sehr leicht in den Alltag integrieren.

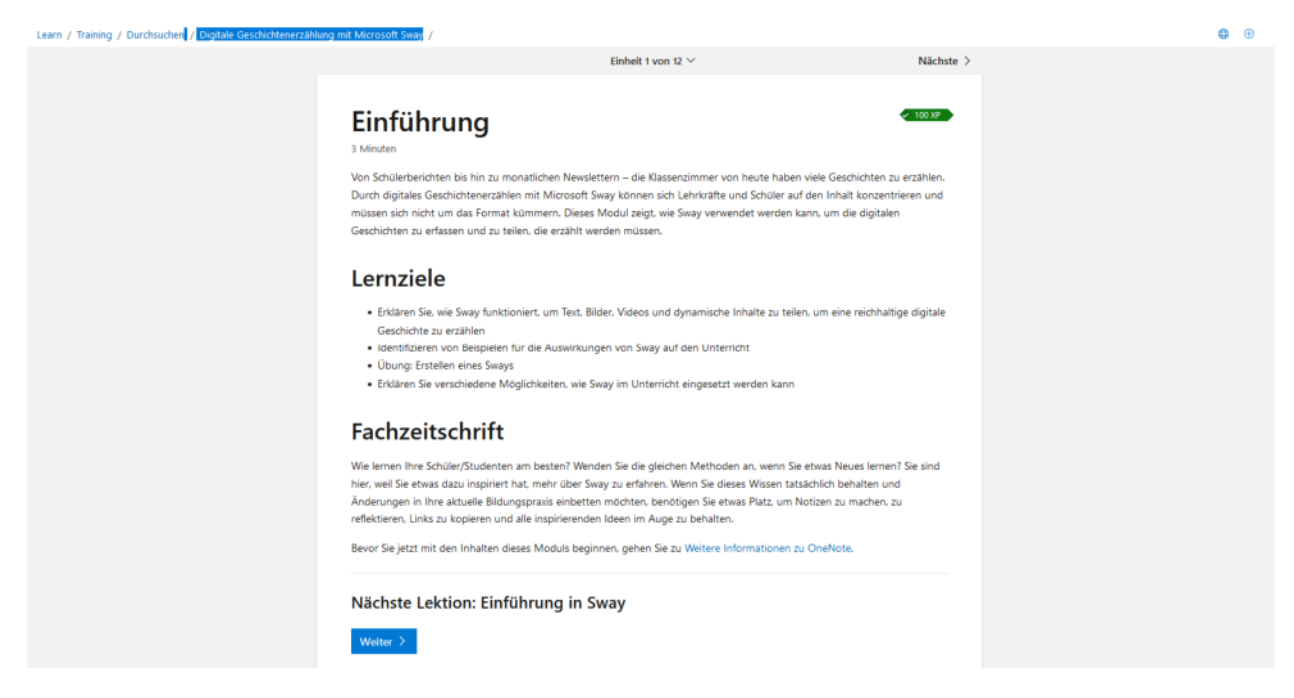

Abbildung 21: Modulbeschreibung von Microsoft Sway

Man kann innerhalb der kleinen Einheiten ganz praktisch nach vor und zurück (siehe Vorherige und Nächste) schalten wie in Abbildung 22ersichtlich. Außerdem wird angezeigt in welcher Einheit man sich befindet, die voraussichtliche Dauer der Einheit und die Absolvierung in grün dargestellt.

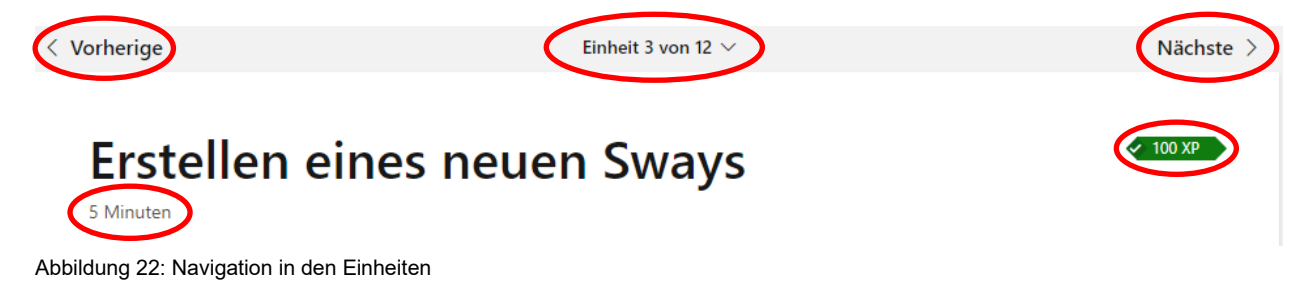

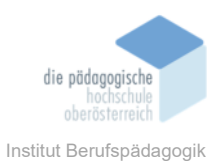

Bei der Erstellung eines neuen Sways kann man sowohl mit einer Vorlage, einem leeren Sway beginnen als auch mit einem Dokument, siehe Abbildung 23 und Abbildung 24.

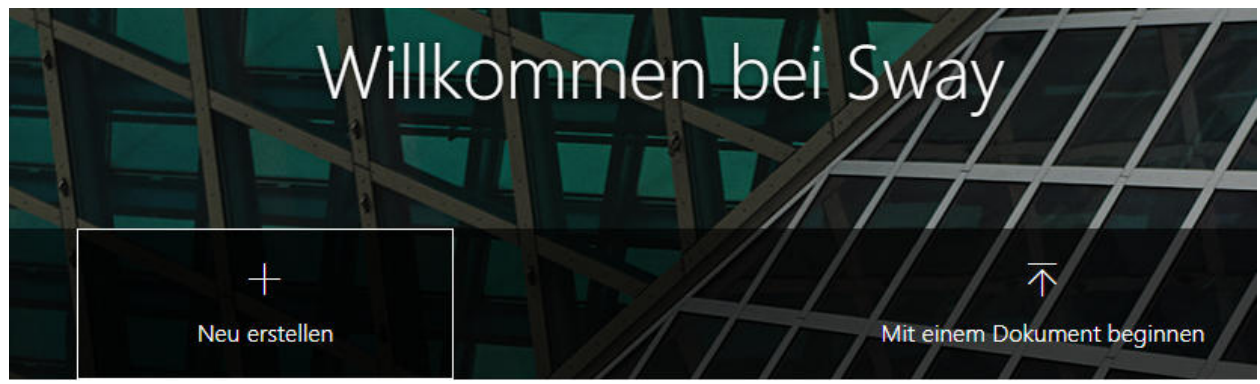

Abbildung 23: Wilkommen in Sway

Meine Sways
Bearbeitet
Angezeigt
Analyse
Gelöscht
Nach Bearbeitungsdatum

Anleitung
Image: State of the state of the state o

Mit einer Vorlage beginnen

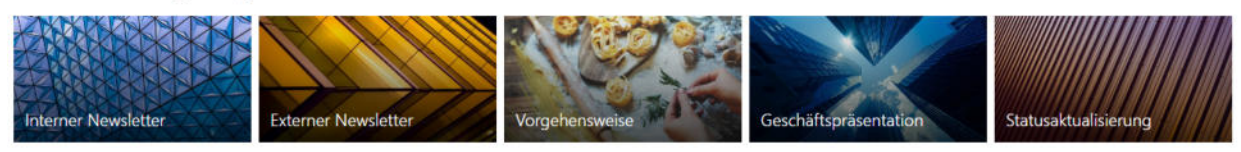

Inspiriert von einem empfohlenen Sway

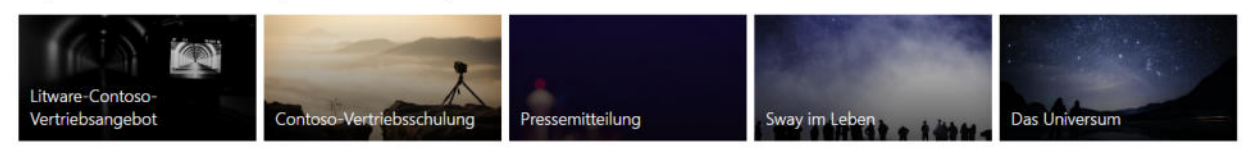

Abbildung 24: Startbildschirm Sway

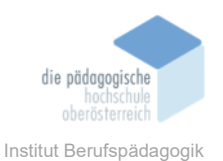

Wenn man mit einem leeren Sway startet, sieht der Start wie in Abbildung 25 aus. Die Gestaltung des Sway wird in der Storyline vorgenommen und im Design dann visualisiert, wie es am Ende aussieht. Es beginnt mit dem Titel der Arbeit und der Auswahl des Hintergrunds.

Man fügt dann mit dem Plus Symbol immer weitere Inhalte ein, und erzählt damit seine Geschichte. Dies können Überschriften, Texte, Bilder, Stapel, externe Dateien, Videos, eingebettete Inhalte usw. sein. Der Möglichkeiten sind wenig Grenzen gesetzt.

| 🗰 Sway                                                                                  |  |                                                                                                    | D Wiedergeben 🖄 Teilen 😶 |
|-----------------------------------------------------------------------------------------|--|----------------------------------------------------------------------------------------------------|--------------------------|
| Storyline Design                                                                        |  |                                                                                                    | P 🦻 🖯 🖬 Einfügen         |
| ► Details H Hervorhebung A Akzentuieren S Link<br>Sea<br>Hintergrund Titel für Ihr Sway |  |                                                                                                    |                          |
|                                                                                         |  | Vorgeschlagen   Text   Medien   Gruppe     문   문   C3   T     Überschrift 1   Text   Bild   Stapel   Hochladen |                          |

Abbildung 25: Leeres Sway

## Auswahl verschiedener Inhalte für das Sway:

#### **Gruppe Text:**

| Vorgeschlagen | Text | Medien | Gruppe |
|---------------|------|--------|--------|
|               | =    |        |        |
| Überschrift 1 | Text |        |        |

## **Gruppe Medien:**

| Vorgeschlagen | Text  | Medien | Gruppe    |                       |
|---------------|-------|--------|-----------|-----------------------|
|               |       | (1))   |           | $\overline{\uparrow}$ |
| Bild          | Video | Audio  | Einbetten | Hochladen             |

## Gruppe Gruppe:

| Vorgeschlagen | Text   | Medien    | Gruppe |          |
|---------------|--------|-----------|--------|----------|
| E             | ⊞      | ¢         | 6      | <>       |
| Automatisch   | Raster | Vergleich | Stapel | Diaschau |

Man kann dann das fertig erstellte Sway als Vorlage speichern, duplizieren, teilen, drucken oder exportieren als Word oder PDF Datei.

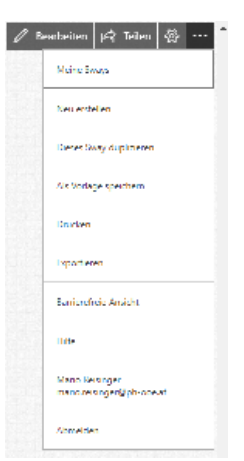

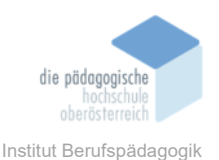

## Fazit

Mit Microsoft Educator und den verschiedenen Trainings für Interessierte stehen ein breites Bildungsangebot zur Verfügung. Die Trainings sind in Module unterteilt und können so auch kontinuierlich genutzt werden. Es wird sehr viel Wissenstransfer ermöglicht und es kann sich jeder Einzelne in den Themen spezialisieren, da sie teilweise doch sehr speziell sind und auch nicht für jedermann wichtig erscheinen. Leider beschränken sich die meisten kostenfreien Angebote auf eben Nischenprodukte von Microsoft bzw. teilweise spezifischen Fachwissens. Einfache gratis Einführungen in die gängigen Microsoft Office Produkte konnten während der Recherche nicht identifiziert werden, es steht jedoch unter dem Microsoft Support für jede Fragestellung eine Hilfe zur Verfügung. Außerdem kann man direkt in den Standard Office Programmen eine kleine Einführungstour unternehmen, wenn man ein neues Dokument erstellt. Die dazugehörige Vorlage kann heruntergeladen werden und direkt in der Word Vorlage erlernt und angewendet werden.

## Quellen

Microsoft (2022). Learn. Training. Kursangebot zum Selbstlernen. Microsoft Learn Educator Center. Alle Schulungen für Lehrkräfte durchsuchen. Abgerufen am 01.12.2022 unter https://learn.microsoft.com/de-de/training/browse/?roles=k-12-educator%2Chighered-educator%2Cschool-leader%2Cparent-guardian.

Microsoft (2023). Bildung. Übersicht für Lehrkräfte. Den Unterricht neu gestalten und das Lernen im Fokus behalten. Abgerufen am 11.01.2023 unter https://www.micro-soft.com/de-at/education/educators.

Microsoft (2023). Bildung. Lehrkräfte. Technologie in Ihrem Klassenzimmer. Abgerufen am 11.01.2023 unter https://www.microsoft.com/de-at/education/educators/classroom-technology.

Microsoft (2023). Bildung. Ressourcencenter. Abgerufen am 11.01.2023 unter https://www.microsoft.com/de-at/education/school-leaders/resource-center.

Microsoft (2023). Bildung. Lehrkräfte. Am Schüler orientiertes Lernen. Abgerufen am 11.01.2023 unter https://www.microsoft.com/de-at/education/educators/student-centered-learning.

Microsoft (2023). Learn. Microsoft Learn für Lehrkräfte. Schulungen und Tools. Abgerufen am 11.01.2023 unter https://learn.microsoft.com/de-de/training/educator-center/programs/msle/training.